## **CITY OF RIVERSIDE PERMIT PORTAL**

# HOW TO SEARCH FOR BUILDING PERMITS & MORE

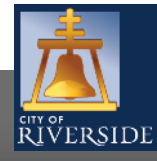

RiversideCA.gov

1

### HOW TO SEARCH FOR BUILDING PERMITS, PLAN CHECK STATUS, BUSINESS LICENSES ETC.

| 4         | Contact<br>Welcome to Online LMS.                      |
|-----------|--------------------------------------------------------|
| ŘIVERSIDE | Email<br>Address:<br>Password:<br>Password:<br>Sign In |
|           |                                                        |
| Register  |                                                        |

- If you are a NEW USER, you will need to set up a new user login in the system in order to access your activities
- If you are a RETURNING USER, sign in using your email address and password
- Once registered, ensure you sign up for email notification for real time status updates under your "Profile" at the top right of the home screen

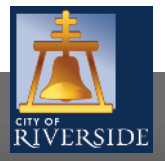

#### HOW TO SEARCH FOR BUILDING PERMITS, PLAN CHECK STATUS, BUSINESS LICENSES ETC.

| RIVERSIDE                                                                                                    |                                                                               |                                                                         | Home                                                     | :   Search   P                          | ay   My Payments                      | Profile   Sign Out |
|----------------------------------------------------------------------------------------------------|-------------------------------------------------------------------------------|-------------------------------------------------------------------------|----------------------------------------------------------|-----------------------------------------|---------------------------------------|--------------------|
| Home                                                                                                    |                                                                               |                                                                         |                                                          |                                         |                                       |                    |
| Welcome to the City of Riverside Public Per                                                                                                   | mit Portal.                                                                   |                                                                         |                                                          |                                         |                                       |                    |
| Please select the specific permit type desire<br>example, "Building Permits" associate with<br>As a register user you will be able to track y | ed to begin your permit application a<br>the Building & Safety Division. "War | and note that each pe<br>ter Permits" associat<br>inspections as outlin | ermit link associate<br>e with the Public U<br>red below | es to a specific D<br>Itilities Water D | epartment. For<br>ivision, and so on. |                    |
| Building Permits                                                                                                    | Public Works Permits                                                          |                                                                         | Fire Permits                                             |                                         |                                       |                    |
| Water Permits                                                                                                    | Planning Approvals                                                            | ,                                                                       |                                                          |                                         |                                       |                    |
| My Inspections My Activities My P                                                                                                    | rojects                                                                       |                                                                         |                                                          |                                         |                                       |                    |
| Chese are your recent inspections (by Requi                                                                                                   | ested Date). Click "Show more" to :                                           | see a larger list or "S                                                 | earch" to search                                         | for specific insp                       | ections.                              |                    |
| nspection Number Result Nex                                                                                                    | Action Inspection Discipline                                                  | Requested<br>Date                                                       | Scheduled<br>Date                                        | Completed<br>Date                       | View Permit                           |                    |
|                                                                                                    |                                                                               |                                                                         |                                                          |                                         | Search                                | <u>.</u>           |

- Click SEARCH to view, permit applications and more
- There are two ways to begin a search

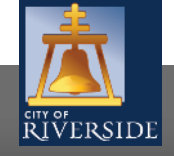

**RiversideCA.gov** 

### HOW TO SEARCH FOR BUILDING PERMITS, PLAN CHECK STATUS, BUSINESS LICENSES ETC.

| RIVERSIDE                           | Home   Search   Pay   My Payments   Profile   Sign Out |
|-------------------------------------|--------------------------------------------------------|
| Search                              |                                                        |
| My Permits / Applications           |                                                        |
| My Permits Search                   |                                                        |
| My Planning Applications Search     |                                                        |
| All Building Permits                |                                                        |
| Search for Permits by Address       |                                                        |
| Search for Permits by Permit Number |                                                        |
| Search for Permits by Contractor    |                                                        |
| Search for Permits by Date          |                                                        |
| Search for Permits by Project Name  |                                                        |

- Click MY PERMITS to view building permit or MY PLANNING APPLICATIONS to view Planning applications etc.
- You may view permits and applications that are linked to your login
- You may also search building permits based on address, permit number, contractor, date or project name

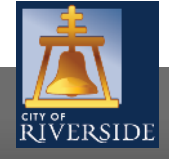

4

### HOW TO SEARCH FOR BUILDING PERMITS, PLAN CHECK STATUS, AND MORE

|                                            |                                     | Home   Search   Pay   My Payments   Profile   Sign Out |
|--------------------------------------------|-------------------------------------|--------------------------------------------------------|
| RIVERSII                                   | DE<br>earch By Address              |                                                        |
| Please enter a<br>Address:<br>Permit Type: | t least 3 characters of the address |                                                        |
| Search                                     |                                     | Screen ID: 1033505                                     |

- For example, let's search by address
  - Enter the site address for which you want to search
  - Follow the same steps for searching by permit number, contractor, date or project name
  - Your requested information will be displayed

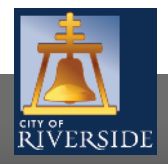

## **CITY OF RIVERSIDE PERMIT PORTAL**

## THANKS FOR WATCHING!

#### FOR FURTHER ASSISTANCE, CONTACT THE CITY OF RIVERSIDE ONE STOP SHOP 951-826-5800

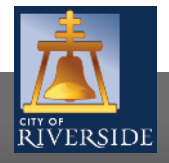

RiversideCA.gov